## **PASSAGE ALLOWANCE**

**Role: Front End User (Department Endorser)** 

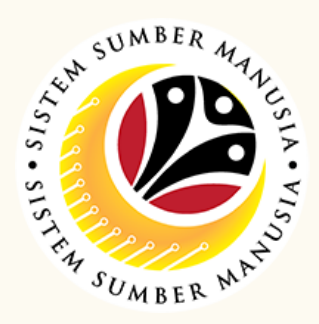

An online application process of managing Passage Allowance in SSM [Children Concession Passage, Contract Officers Travel Warrant (Application), Contract Officer Travel Warrant (Claim), Travel Warrant for Contract Officers (Reimbursement), and Leave Allowance for Local Contract Officer], subject to employee's eligibility and Treasury Department's final approval.

Below are the quick guide for Department Endorser to Endorse / Rework / **Reject Passage Allowance application:** 

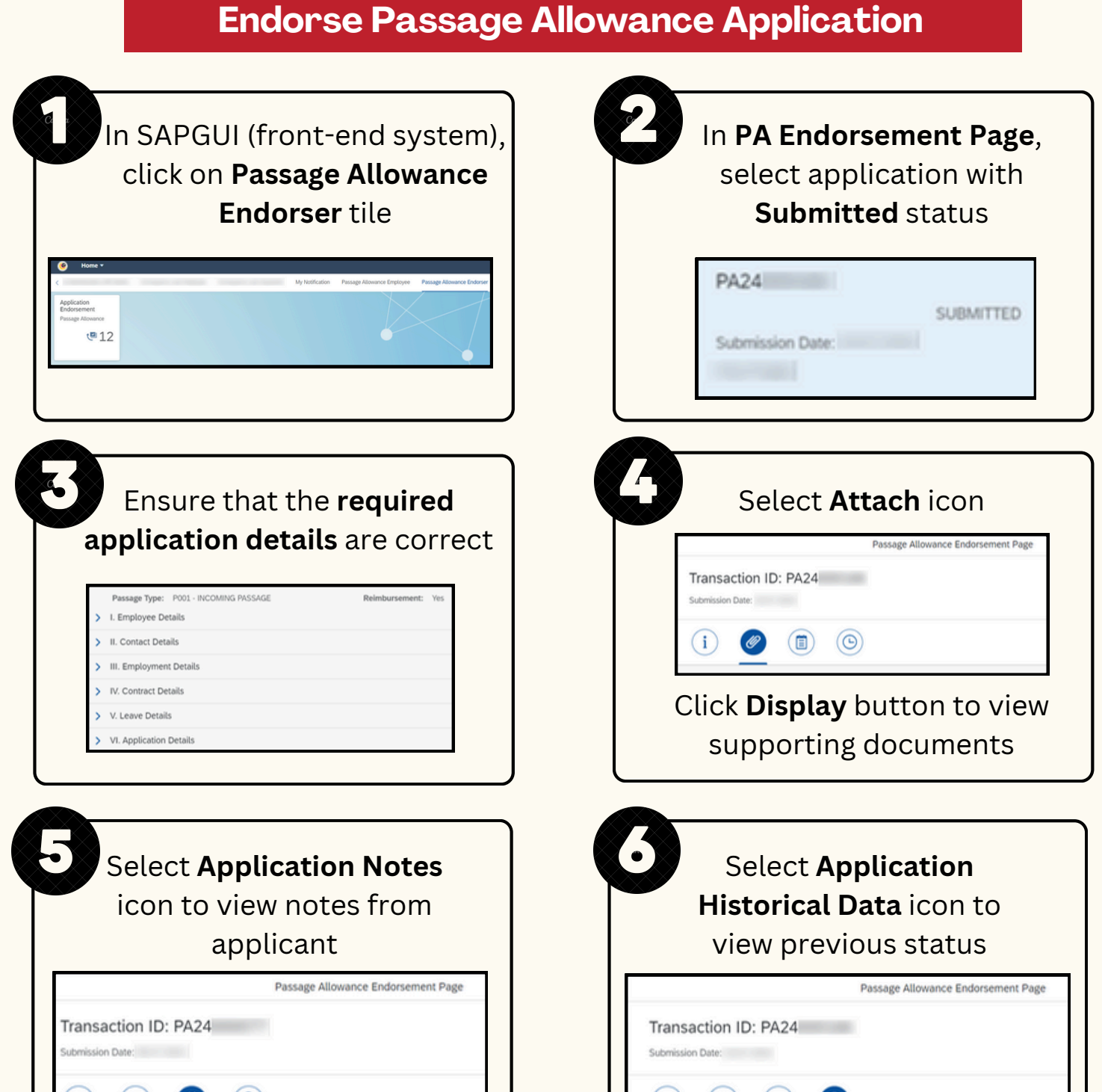

| i |                                                                                                    | i @ 🗊 🙆               |
|---|----------------------------------------------------------------------------------------------------|-----------------------|
| 7 | Tick <b>Declaration</b><br>checkbox                                                                                                    | Click Endorse button  |
| V | Segala butir-butir keterangan yang saya turunkan dalam borang ini adalah benar. Jika saya dida<br>keterangan yang palsu, mengelirukan atau tidak tepat, saya mengaku bahawa saya boleh diker<br>(termasuk pendakwana inganyah) dan jika berkenaan, saya juga boleh dikenakan tindakan tatater<br>yang berkaitan dengan kelakuan dan tatatertib pegawai-pegawai Kerajaan.<br>Jika didapati butir-butir keterangan adalah palsu, mengelirukan atau tidak tepat, Jabatan Perbe<br>menarik balik sebarang kelulusan yang diberikan berhubung dengan permohonan ini dan menu<br>mungkin telah dibuat. | Endorse Rework Reject |

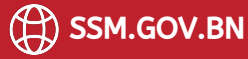

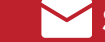

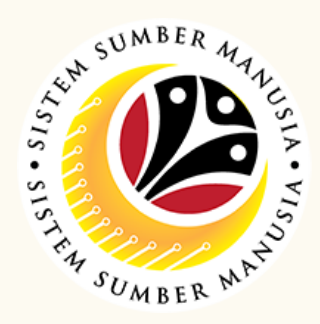

## **Rework Passage Allowance Application**

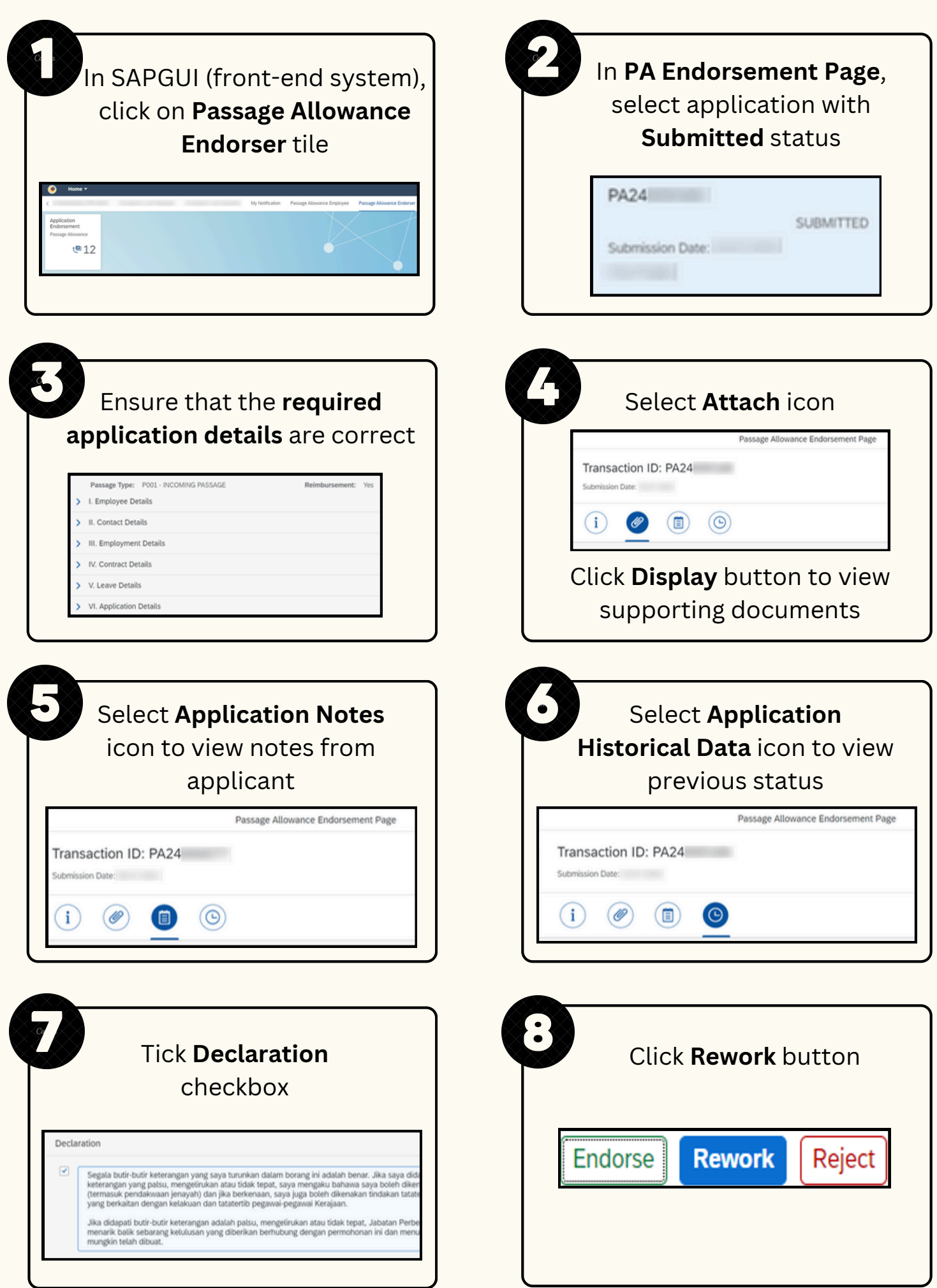

| keterangan yang palsu, mengelirukan atau tidak tepat, saya mengaku bahawa saya boleh dike<br>(termasuk pendakwana jenayah) dan jika berkenaan, saya juga boleh dikenakan tindakan tatat<br>yang berkaitan dengan kelakuan dan tatatertib pegawai-pegawai Kerajaan. |
|----------------------------------------------------------------------------------------------------|
| Jika didapati butir-butir keterangan adalah palsu, mengelirukan atau tidak tepat, Jabatan Perbu<br>menarik balik sebarang ketulusan yang diberikan berhubung dengan permohonan ini dan menu<br>mungkin telah dibuat.                                               |

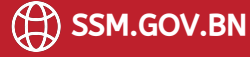

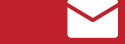

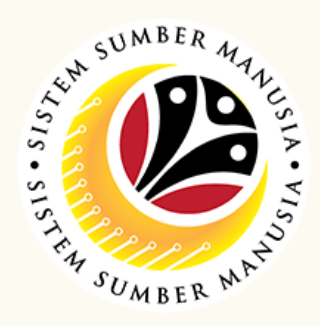

## **Reject Passage Allowance Application**

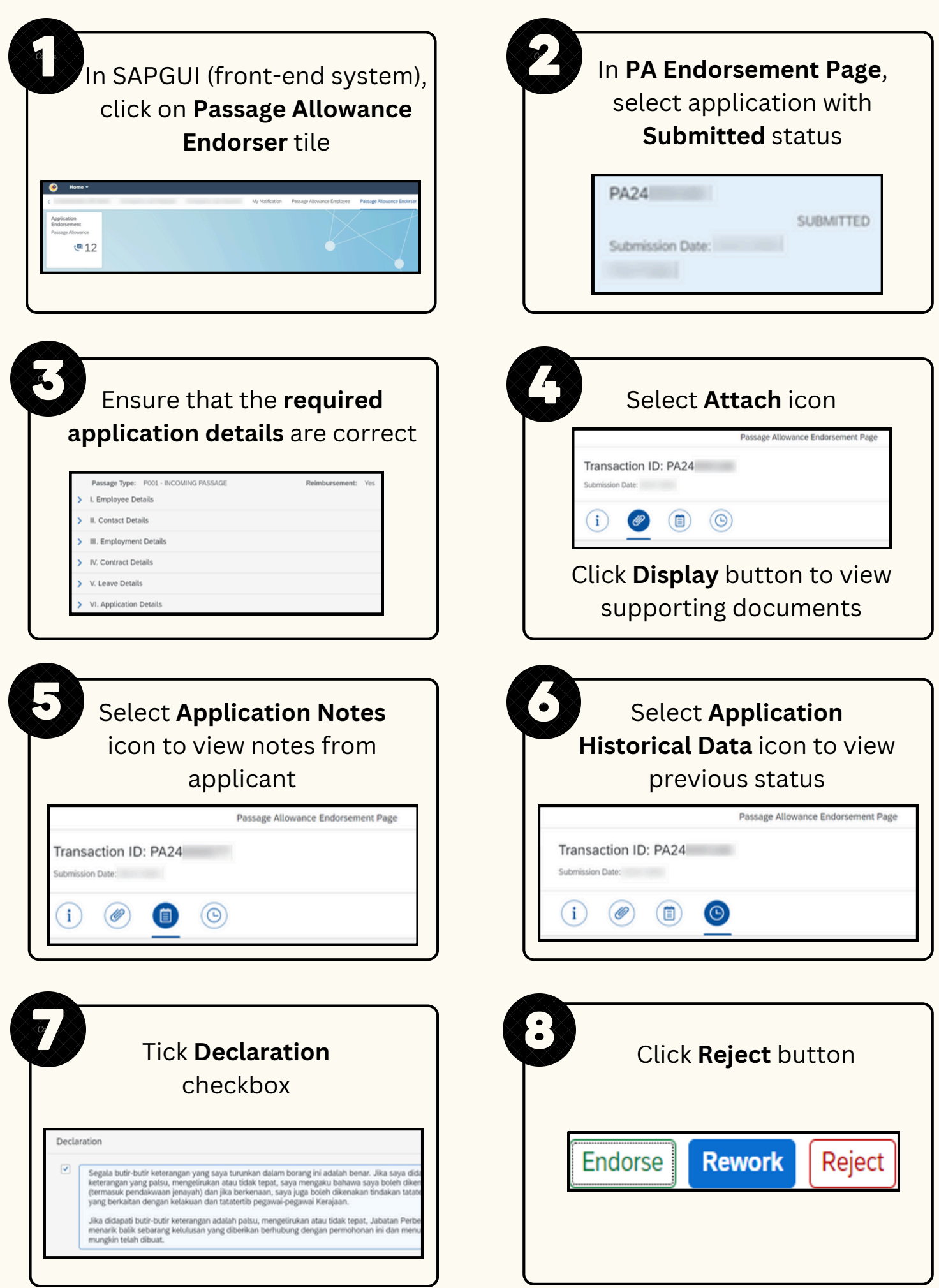

| (termasuk pendakwaan jenayah) dan jika berkenaan, saya juga boleh dikenakan tindakan tatat<br>yang berkaitan dengan kelakuan dan tatatertib pegawai-pegawai Kerajaan.                                              |
|----------------------------------------------------------------------------------------------------|
| Jika didapati butir-butir keterangan adalah palsu, mengelirukan atau tidak tepat, Jabatan Perb<br>menarik balik sebarang kekulusan yang diberikan berhubung dengan permohonan ini dan men<br>mungkin telah dibuat. |

Please refer to the **User Guide** for a step-by-step guide. Passage Allowance User Guide is available on SSM Info Website:

www.jpa.gov.bn/SSM

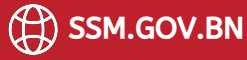

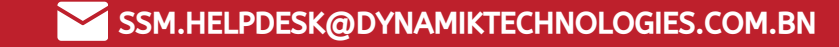